# dish

## Getting Started with your DVR

#### 5. Deleting a Scheduled Timer (Future Recording)

a. If you want to delete a scheduled recording or timer, press the DVR button on your DISH remote.

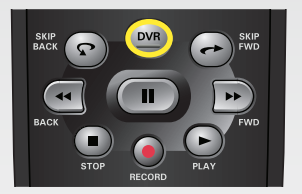

b. The "My Recordings" tab is highlighted. Press the SELECT button to look at the "My Recording" options.

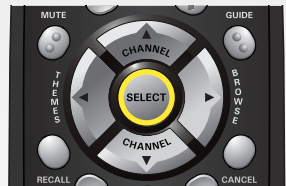

c. Select "Timers" from the drop down menu.

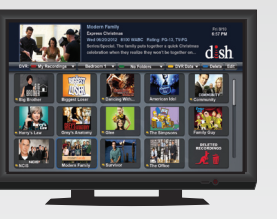

The "DVR" screen appears.

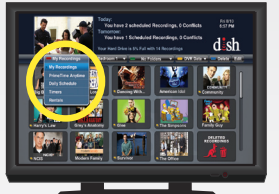

The "Media Options" drop down menu appears.

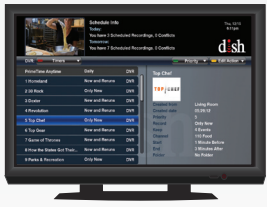

The "Timers" screen appears.

d. Scroll down until the timer you would like to delete is highlighted and then press SELECT.

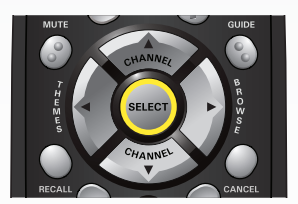

Select "Yes."

f.

e. Scroll down and select "Delete Timer."

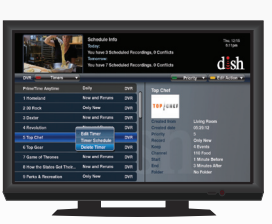

A drop down menu appears.

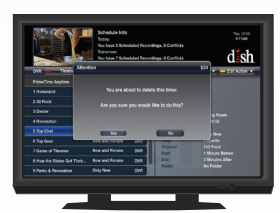

A warning message appears.

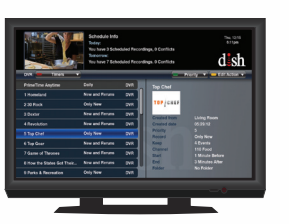

The "Timers" screen appears and the deleted schedule/timer will be gone.

#### 1. Using Your DVR While Watching Live TV

#### Pause TV

a. If you are interrupted while watching TV, press PAUSE on your DISH remote.

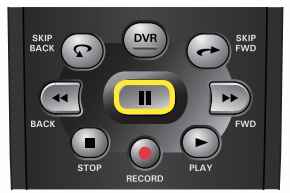

resume watching TV, press PLAY.

**Resume watching** 

b. When you would like to

Skip back (10 seconds)

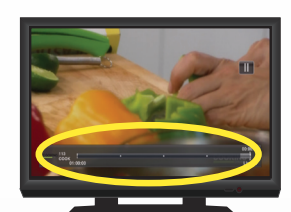

The program pauses for up to 1 hour.

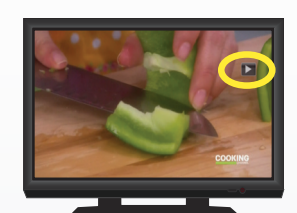

The program resumes.

SKIP BACK

c. If you missed something and want to see it again, press SKIP BACK to go backward 10 seconds at a time.

Skip forward (30 seconds) d. Press SKIP FWD to go forward 30 seconds at a time.

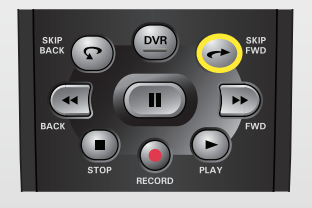

View live TV e. If you want to view live TV, press VIEW LIVE TV.

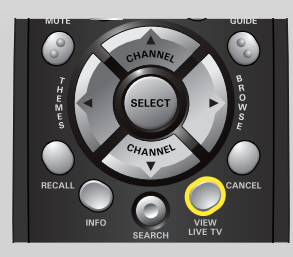

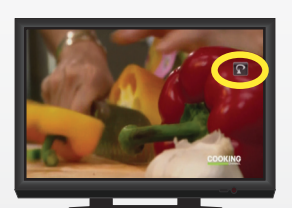

The program skips back 10 seconds at a time.

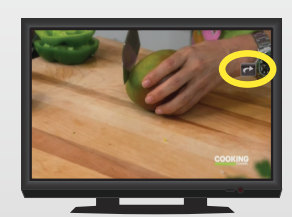

The program skips forward 30 seconds at a time, until you reach live TV.

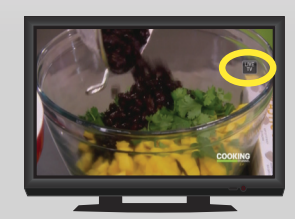

The program goes to live TV.

PN 198315

## <u>sh</u> d

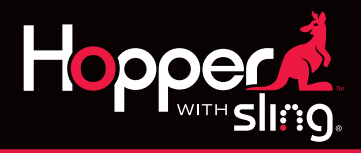

### 2. Recording a TV Program

#### **Record a program NOW**

a. If you are watching TV and want to begin recording that program, press RECORD on your DISH remote.

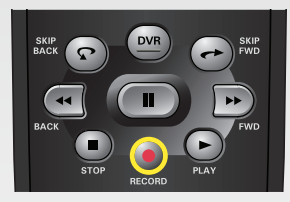

#### **Record a program in the FUTURE**

a. If you want to schedule a recording for a program that takes place in the future, press GUIDE.

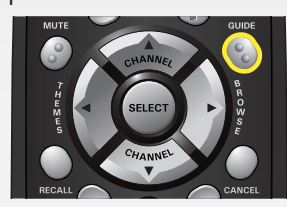

b. Scroll through the Guide until the program that you want to record is highlighted and then press SELECT.

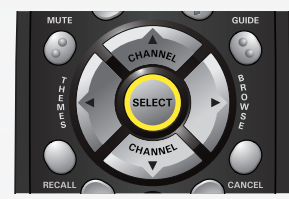

- c. Select "Record This" to instantly record this show once with default options. OR
  - Select "Record Series Timer" to bring up the "Event Timer" screen.

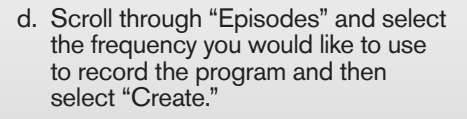

#### FREQUENCY

New and Reruns Record all episodes. Records only new episodes. **Only New** Records the show only one time. Once

The "REC" logo appears and recording will begin. Press RECORD again to adjust end time.

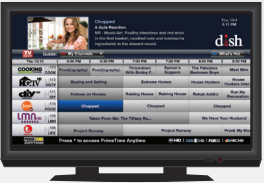

The Program Guide appears.

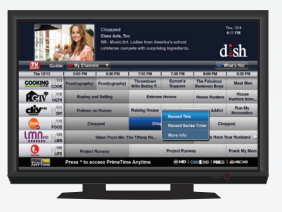

A drop down menu appears.

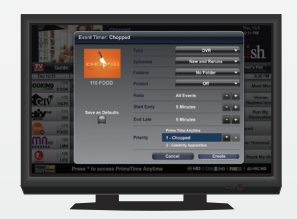

The "Event Timer" screen appears.

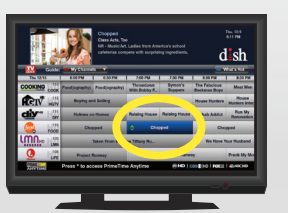

The attention screen appears. Then the Program Guide will appear with a record icon next to the program.

#### 3. Watching a Recording

a. If you would like to view a program that you previously recorded, press the DVR button on your DISH remote.

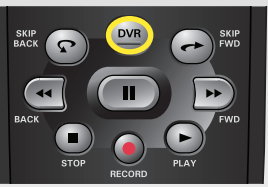

- b. Scroll through until the program you would like to watch is highlighted, and press SELECT.
- Select "Start Over" to play your recording c. from the beginning.

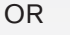

Press the PLAY button to resume watching.

#### 4. Deleting a Recorded Program

a. If you want to delete a recorded program, press the DVR button on your DISH remote.

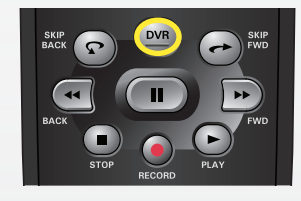

b. Scroll through until the program you would like to delete is highlighted and then press the blue color key on your remote.

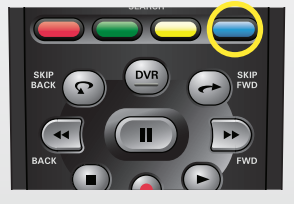

If you would like to restore a program C. you deleted within the last 48 hours. scroll to the bottom of the DVR folder. Highlight and select the "Deleted Recordings" folder.

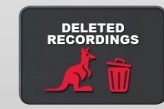

d. Highlight and select the recording you would like to restore.

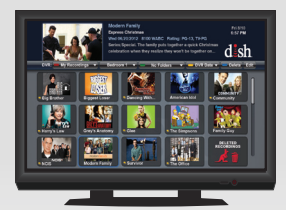

The "DVR" screen appears.

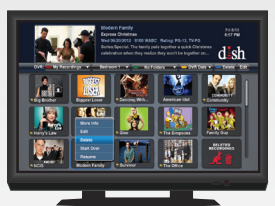

A menu appears above the DVR event.

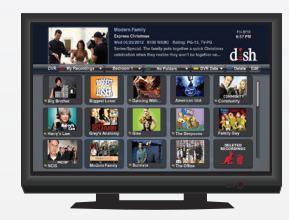

The "DVR" screen appears.

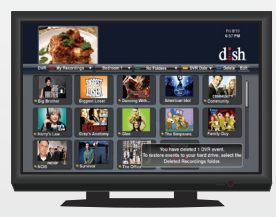

A confirmation message will appear in the lower right corner.

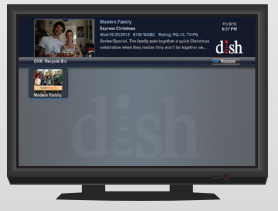

The "Deleted Recordings" folder will appear.

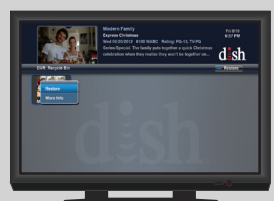

A drop down menu appears